### 重要なお知らせ

# 合併に伴う (中京) でんさいサービス 変更のご案内

### お客さまへのお願い

## 2025年1月5日(日)以降から

あいぎん ? でんさいネット をご利用ください。

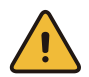

「〈中京〉でんさいサービス」のご利用は2024年12月30日(月)21:00までとなります。

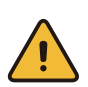

「あいぎんでんさいネット」のご利用には初期設定が必要です。2025年1月5日(日) 以降に設定を行っていただくようお願いいたします。

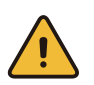

システム移行の関係上、〈中京〉でんさいサービスでは、**2025年1月以降**を譲渡記録 年月日とするでんさい割引のお申込を受け付けすることができません。

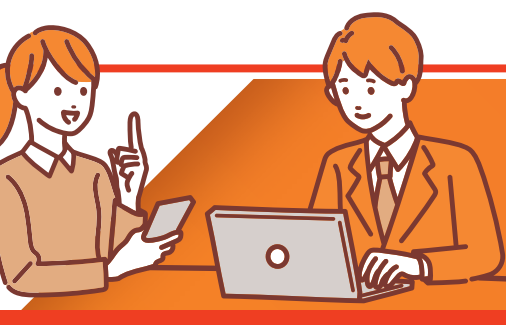

システム移行時はお客さまのお問い合わせが大変混み合うことが予想されます。 お早めに本冊子をご確認ください。

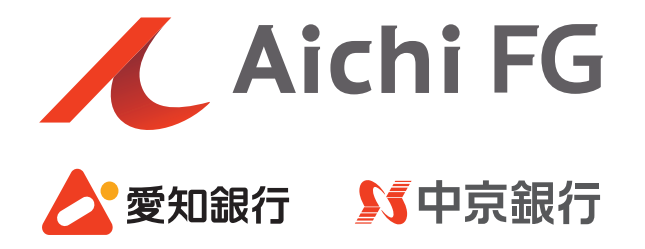

### ごあいさつ

平素より中京銀行をご利用いただき、誠にありがとうございます。 弊行は関係当局の許認可の取得などを前提とし2025年1月1日(水)に 愛知銀行と合併し、「あいち銀行」として新たにスタートいたします。 合併に伴い、「〈中京〉でんさいサービス」は、 「あいぎんでんさいネット」にサービス名称を変更し、 操作・画面についても一新させていただきます。 本冊子は、移行サービスに関する初期設定手続きや変更内容などについて ご案内させていただくものです。 お客さまにおかれましては、初期設定手続き等において お手数をおかけしますが、何卒ご理解賜りますようお願い申し上げます。 今後ともお客さまに、一層便利なサービスの提供に取り組んでまいりますので、 引き続きご愛顧賜りますようお願い申し上げます。

株式会社中京銀行

取締役頭取 小林 秀夫

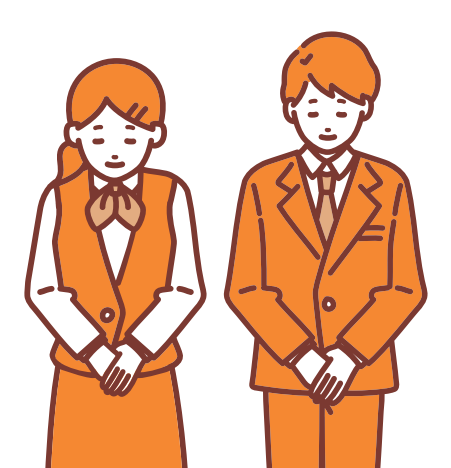

### 目 次

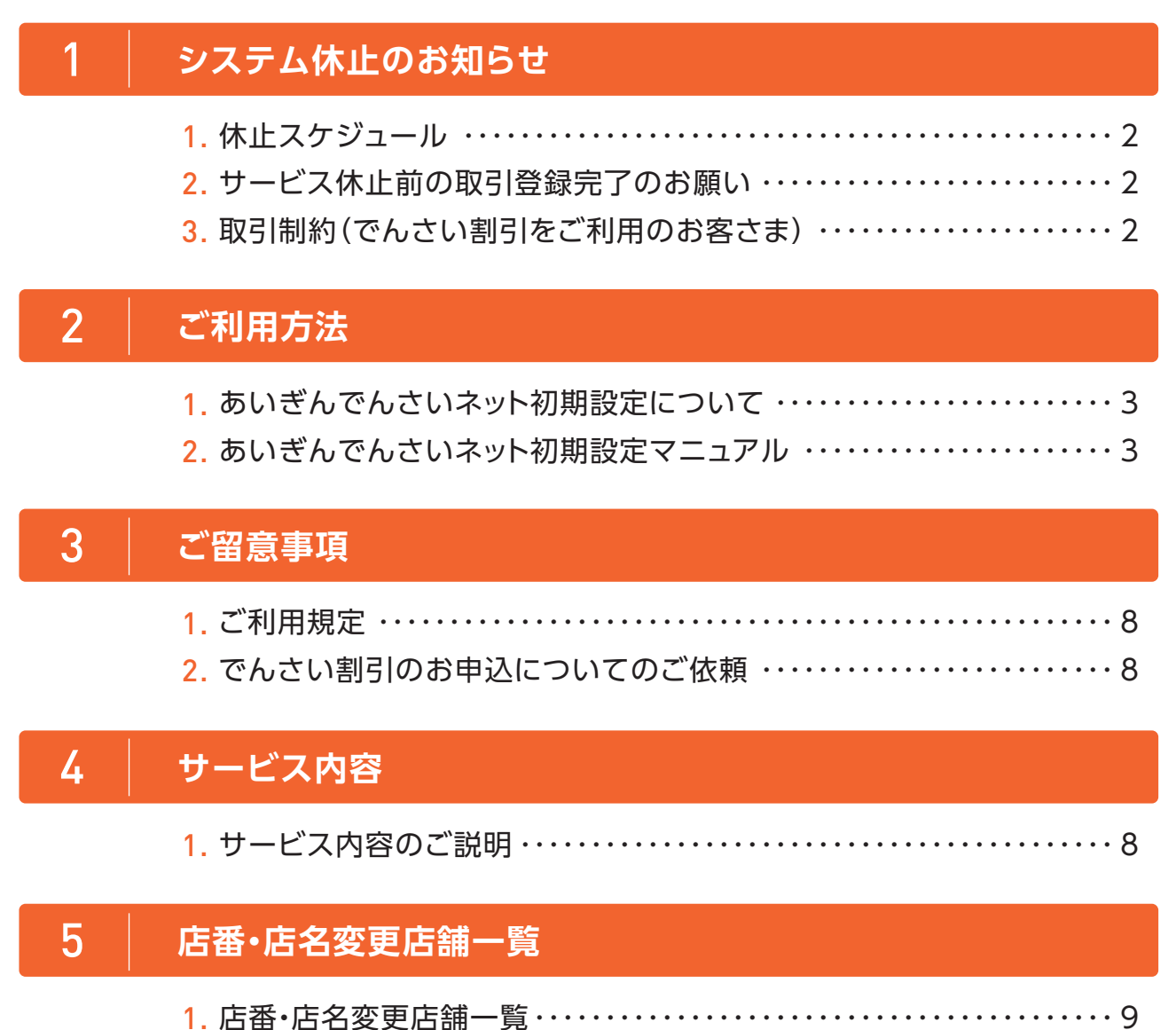

1 システム休止のお知らせ

### 🥖 1. 休止スケジュール

〈中京〉でんさいサービスのご利用は2024年12月30日(月)21:00までとなります。
2024年12月30日(月)21:00から2025年1月5日(日)9:00までは、でんさいサービスのご利用ができません。

2025年1月5日(日)9:00からは「あいぎんでんさいネット」よりでんさいをご利用いただけます。 なお、あいぎんでんさいネットのご利用には初期設定が必要です。詳しくは「2ご利用方法」をご 確認ください。

|                  | 20                            | 24年1 | 2月 | 2025年1月 |                        |                         |                        |                 |          |                         |                 |          |                 |
|------------------|-------------------------------|------|----|---------|------------------------|-------------------------|------------------------|-----------------|----------|-------------------------|-----------------|----------|-----------------|
| <b>27</b><br>(金) | 28 29 30 31<br>(土) (日) (月) 31 |      |    |         | <b>1</b><br>(水)        | <b>2</b><br>(木)         | <b>3</b><br>(金)        | <b>4</b><br>(±) | 5<br>(⊟) | <b>6</b><br>(月)         | <b>7</b><br>(火) | 8<br>(水) | <b>9</b><br>(木) |
| 〈中京〉でんさいサービス     |                               |      |    |         | 2月30日<br>引5日(E<br>んさいț | (月)の2<br>])の9:0<br>ナービス | 21:00カ<br>0までは<br>利用不可 | งอิ<br>:<br>ฦ   | あい       | <del>š</del> h <b>J</b> | でんさ             | いネット     |                 |

### 🥖 2. サービス休止前の取引登録完了のお願い

〈中京〉でんさいサービスにおいて承認未完了のお取引はあいぎんでんさいネットへ移行できま せんので、必ず管理者による承認(または否承認)の登録まで完了させていただくようお願いいた します。

また、過去の取引履歴や受信済の通知も移行対象外ですので、必要に応じて2024年12月30日(月) までにお客さまのパソコンにて印刷をお願いいたします。

なお、変更記録、保証記録、債権者請求による債権発生記録に伴う「承諾・否認」依頼通知が届いて いる場合も、必ず「承諾」または「否認」の登録まで完了させていただくようお願いいたします。登 録されなかった場合、その記録は成立いたしません。

### / 3. 取引制約(でんさい割引をご利用のお客さま)

システム移行の関係上、〈中京〉 でんさいサービスでは、2025年1月以降を譲渡記録年月日とす るでんさい割引のお申込を受け付けすることができません。

譲渡記録年月日を2025年1月以降でご希望されるでんさい割引につきましては、システム移行後の2025年1月5日(日)以降、あいぎんでんさいネットよりお申込いただくようお願いいたします。

| ご希望の譲渡記録年月日     | ご希望の割引日         | お取り扱い                                       |  |  |
|-----------------|-----------------|---------------------------------------------|--|--|
| ~2024年12月27日(金) | ~2024年12月30日(月) | 〈中京〉でんさいサービスより<br>お申込ください                   |  |  |
| ~2024年12月30日(月) | 2025年1月以降       |                                             |  |  |
| 2025年1月以降       | 2025年1月以降       | 2025年1月5日(日)以降、<br>あいぎんでんさいネットより<br>お申込ください |  |  |

# 2 ご利用方法

/ 1. あいぎんでんさいネット初期設定について

合併日以降のご利用方法

〈中京〉でんさいサービスご利用中のお客さまは、弊行合併後はあいち銀行のあいぎんでんさいネットをご利用いただけます。

ご利用にあたっては初期設定が必要となりますので、以下に記載の手順により、2025年 1月5日(日)以降に設定を行っていただくようお願いいたします。

### / 2. あいぎんでんさいネット初期設定マニュアル

ステップ あいぎんでんさいネットにログインし、管理者の承認パスワードを設定。

|                                                                                                    |                                                                                                    | あいぎんビジネスダイレクトにログイン          |
|----------------------------------------------------------------------------------------------------|----------------------------------------------------------------------------------------------------|-----------------------------|
| トップページ                                                                                                    | Mar Elopi<br>B <u>I</u> OPI                                                                        | ── ▲                        |
|                                                                                                    |                                                                                                    | 後、「これこいネクト」を送しより。           |
| ログイン履歴                                                                                                    | あいち銀行からのお知らせ                                                                                       | ※マスターユーザーでログインしてください。       |
| 2024年06月20日 11時58分23秒<br>2024年06月20日 11時53分23秒<br>2024年06月20日 11時32分30秒                                                                                                    | あいぎんビジネスダイレクト各種帳票<br>の高ロやFAXで各種が手続きをする際の様素は以下から用紙 (A4) +<br>ご使用でださい。<br>あいぎんドジネスダイレクト各種帳面ダウンロードページ |                             |
|                                                                                                    |                                                                                                    |                             |
| 承認パスワード変更<br>承認パスワードを設定してください。<br>(必須)欄は必ず入力してください。                                                                                                    |                                                                                                    | 2 管理者が「あいぎんでんさいネット」で        |
| ■ ユーザ情報                                                                                                    |                                                                                                    | 使用する承認パスワードを登録します。          |
| ログインロ                                                                                                    | aichi                                                                                              | 文川する未配パバノー「と玉瓜しひょ。          |
| 2-ザ名                                                                                                    | F2F2-9                                                                                             | 入力後、実行をクリックしてください。          |
| 承認パスワード<br>承認パスワードは、お取引の承認等を行う。                                                                                                    | 行う際に必要となります。設定したパスワードを忘れないように、ご注意ください。                                                             |                             |
| 新しい承認パスワード(必須)                                                                                                    | <br>ソフトウェアキーボードを開                                                                                  | 承認パスワードは半角の英数字を組み合          |
| 新しい承認パスワード<br>(再入力)(必須)                                                                                                    | ソフトウェアキーボードを開                                                                                      | わせて6~12桁で入力してください。          |
| 実行                                                                                                    |                                                                                                    |                             |
|                                                                                                    |                                                                                                    | (央子は人文子・小文子で区別しより)          |
|                                                                                                    |                                                                                                    |                             |
| 水認ハ人リート変更結果                                                                                                    | <b>フ</b> ! キ! た                                                                                    | ■ 2 官埋者の承認ハスリート設定が完了です。     |
| ■ ユーザ情報                                                                                                    | 1040/20                                                                                            | トップへ をクリックしてください。           |
| ログインID                                                                                                    | aichi                                                                                              |                             |
| ユーザ名                                                                                                    | テストユーザ                                                                                             |                             |
| ■ 承認パスワード                                                                                                    |                                                                                                    |                             |
| 承認パスワード有効期限                                                                                                    | 2024/08/07                                                                                         |                             |
| 初回ログインのマスターユーザ様<br>お取引の開始にあたっては、各<br>全ユーザ情報を更新(ユーザ)<br>トゥブへ                                                                                                    | へ<br>・程設定作業が必要となります。<br>600)の上、各ユーザに権限設定を行ってください。                                                  |                             |
| トップ 保険一括請求 管理                                                                                                    | <b>x</b> 8                                                                                         | あいぎんでんさいネットへのログインは          |
|                                                                                                    |                                                                                                    | 4 0001270270201191 00291910 |
| 107                                                                                                    | 500                                                                                                | 完了です。                       |
| ログインアカウント情報<br>総会テスト巻<br>テストユーザ 種                                                                                                    | 範囲ご利用日時                                                                                            |                             |
| · ≢alehibank.cojp<br>■あいち銀行からのお知らせ                                                                                                    | 2024/04/24 10 56:37                                                                                |                             |
| お知らせはありません。                                                                                                    |                                                                                                    |                             |
| <ul> <li>ロホッ(W)、魚(Y)(周知頃 報)</li> <li>未読の通知(は合計)得です。</li> <li>6種記録技术の依頼(風風に関する通知件数 - (<br/>●種記録技术の反取(免生)取(等))(関する通<br/>日 町と気に関する通知件数 - 0件<br/>1 管理業務に関する通知件数 - 1件</li> </ul> | 0년<br>2月数 — 0년                                                                                     |                             |
| 通知情報一覧                                                                                                    |                                                                                                    |                             |

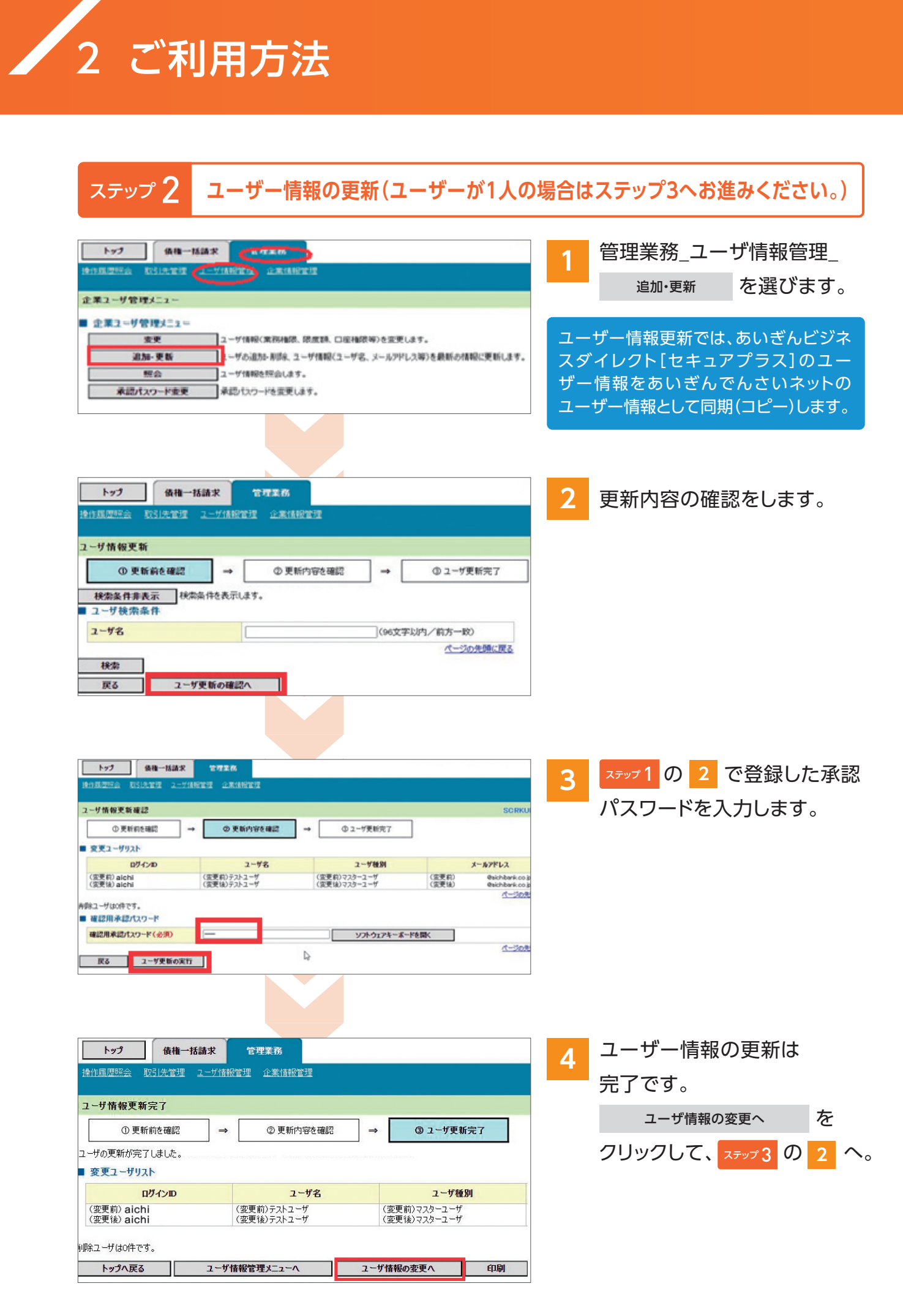

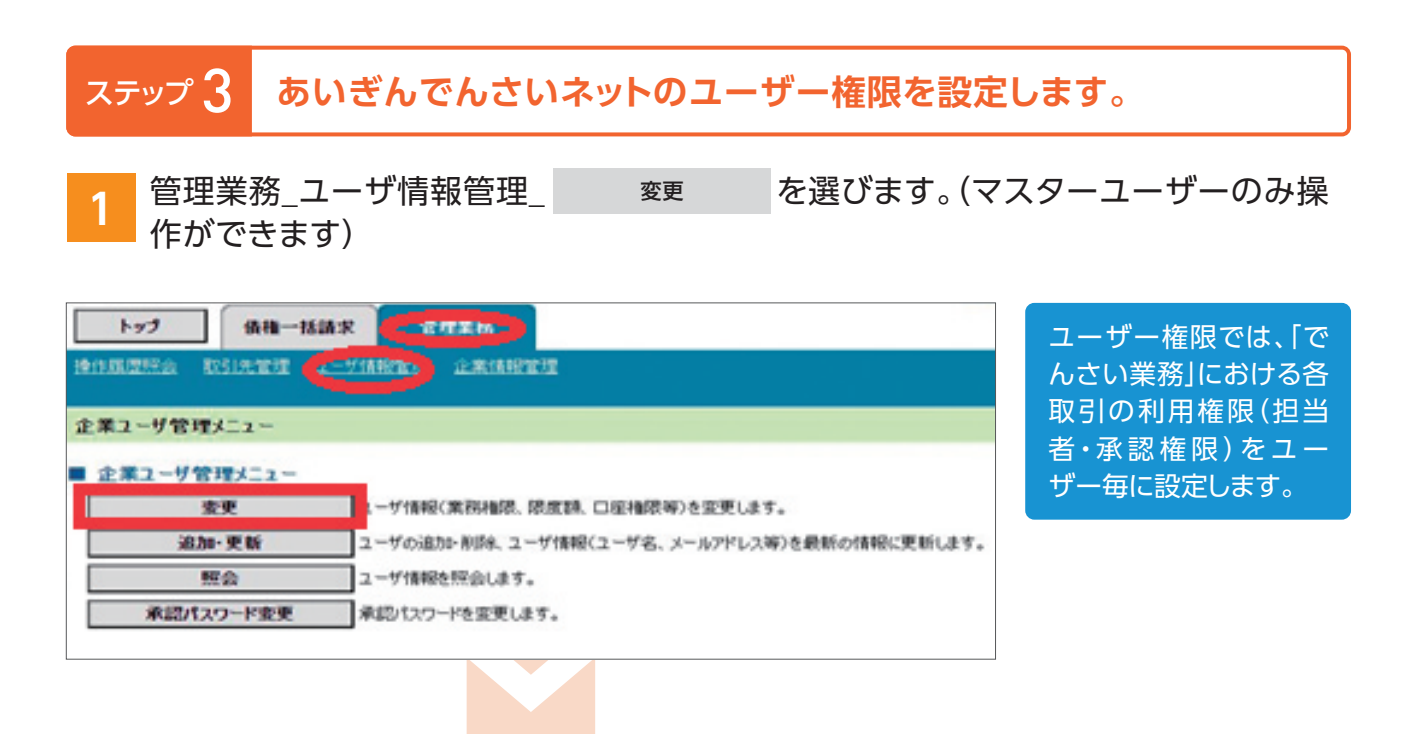

#### 権限設定する対象ユーザーを選び、変更します。

2

| トップ 債権一括議家              | 2728      |                         |                  |                  |            |
|-------------------------|-----------|-------------------------|------------------|------------------|------------|
| ROMANA DISTRICT 1-79820 | 0.8019292 |                         |                  |                  |            |
| ユーザ情報狭衡                 |           |                         |                  |                  | SCRKUKI I  |
| ◎ 対象のユーザを選択 →           | ② 変更内容を入力 | →                       | ② 安更内容を確認        | → @:             | 安更完了       |
| 変更対象のユーザを選択してください。      |           |                         |                  |                  |            |
| 検索条件表示 検索条件を表示しま        |           |                         |                  |                  |            |
|                         |           | ユーザ情報リスト<br>1件中 1-1件を表示 | R                |                  |            |
| 10ページ和 和ページ             |           | 1                       |                  | 20/              | マージ 10ページは |
| ITHE                    | 2-98      | ユーダ種別                   | 業務機限<br>(承認不要業務) | 業務機限<br>(承認対象業務) | 口接租限       |
| 部編 支更 aichi             | テストユーザ    | マスターユーザ                 | 未設定              | 未設定              | 未設定        |

※朱字で未設定となっているユーザーは業務権限が設定されていない状態です。

管理者であっても、自分自身に業務権限を設定しないと でんさい業務を行うことができません。

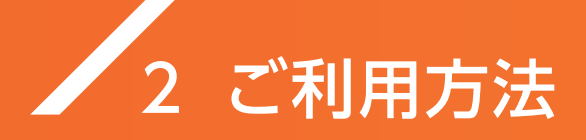

3 でんさい業務の利用権限および承認権限を設定します。 ※ユーザーが1人の場合は全てにチェックを入れてください。

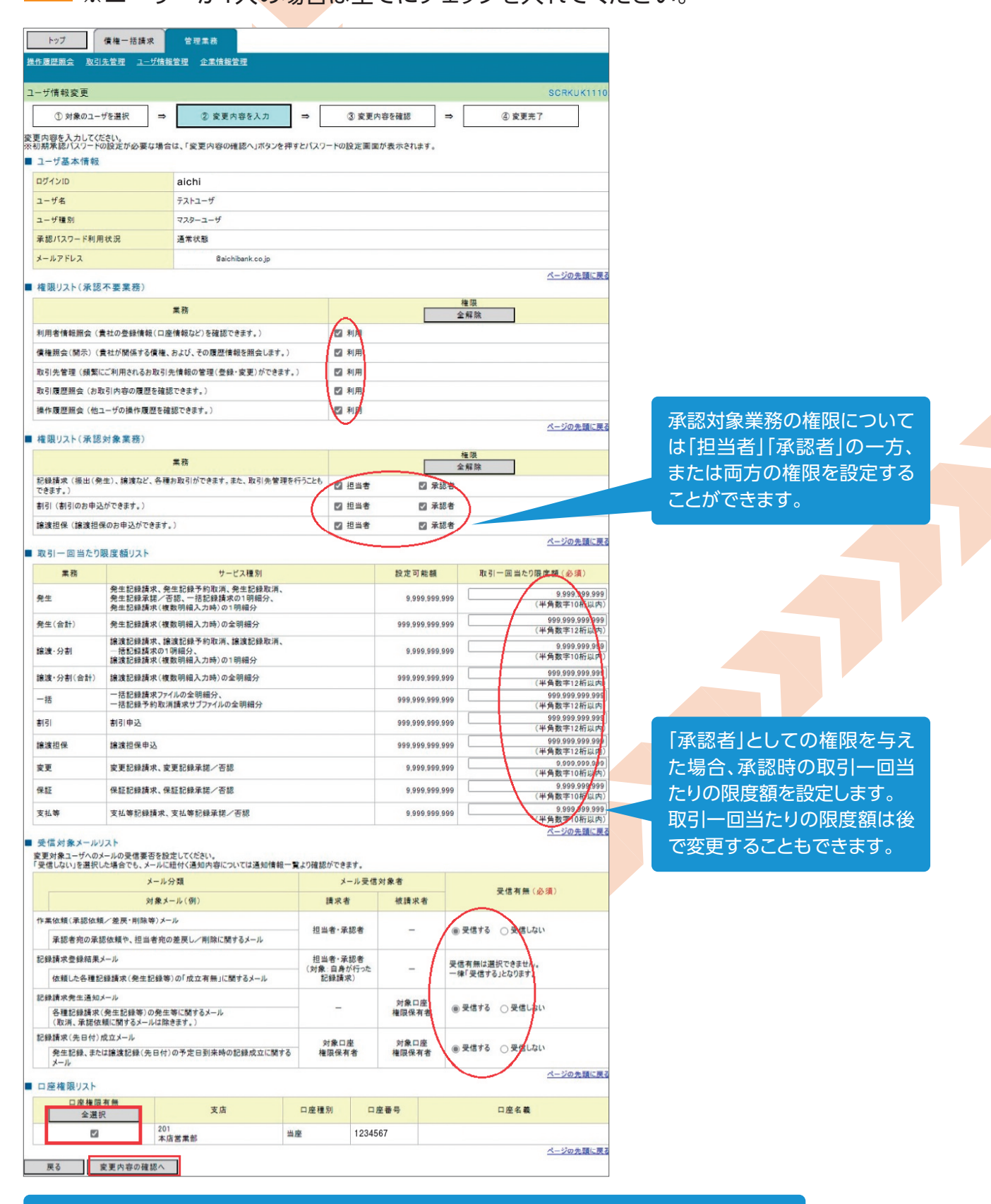

※「口座権限リスト」の『口座権限有無』についてチェックを忘れないように注意してください。

| 取引履歴照会 操作履歴服会 取引                            | 先管理 <u>利用者情報照会</u>               | ユーザ情報管理    | 企業情報管理         |                           |                   |                    |
|---------------------------------------------|----------------------------------|------------|----------------|---------------------------|-------------------|--------------------|
| 初期承認パスワード設定                                 |                                  |            |                |                           | SCRKUK11105       | 4                  |
| ① パスワードを入力                                  |                                  |            |                |                           |                   |                    |
| 切期承認パスワードを入力してください。                         |                                  |            |                |                           |                   | 初期承認パスワードを登録       |
| (必須)欄は必ず入力してください。                           |                                  |            |                |                           |                   | します。               |
|                                             | aichi                            |            |                |                           |                   |                    |
| ユーザ名                                        | テストユーザ                           |            |                |                           |                   | 一般ユーサーに承認権限を       |
|                                             |                                  |            |                |                           | ページの先頭に戻る         | 付与した場合のみ表示され       |
| 承認パスワード                                     | -                                |            |                |                           |                   | キオ                 |
| 初期承認パスワード(必須)                               | <ul> <li>(対象ユーザの初期承認)</li> </ul> | パスワードを入力して | ソフトウ<br>〈ださい。〉 | ェアキーボードを開く                |                   | 6 9 o              |
| 初期承認パスワード(再入力)(必須                           | ) [                              |            | ソフトウ           | ェアキーボードを開く                |                   |                    |
| 屋る 交更内容の確認∧                                 |                                  |            |                |                           | ページの先頭に戻る         |                    |
| Ko KANGWAD                                  |                                  |            |                |                           |                   |                    |
|                                             |                                  |            |                |                           |                   |                    |
|                                             |                                  |            |                |                           |                   |                    |
| 1-27 使用一招請求                                 | ****                             |            |                |                           |                   | -                  |
| <b>用の用意用会 取引えませ ユージ</b>                     |                                  |            |                |                           |                   | 5                  |
|                                             |                                  |            |                |                           |                   | _                  |
| ユーザ情報変更確認                                   |                                  |            |                |                           | SCRKUK11103       | 変更内容を確認し、変更の       |
| ①対象のユーザを選択                                  | ⇒ 2 REABS                        | 入力 ⇒       | 3 安更内容         | D 2 44 10 = ③ 2 2 2 11    | r                 | 中仁                 |
| 以下の内容でユーザを変更しますか?<br>(の場)際はのず入力して(ださい、      |                                  |            |                |                           |                   | 夫们。                |
| ■ ユーザ基本情報                                   |                                  |            |                |                           |                   |                    |
| B54>10                                      | aichi                            |            |                |                           |                   |                    |
| ユーザモ                                        | テストユーザ                           |            |                |                           |                   |                    |
| ユーザ種別                                       | マスターユーザ                          |            |                |                           |                   |                    |
| 承認パスワード利用状況                                 | 通常状態                             |            |                |                           |                   |                    |
| 単語パスワーFの初期化                                 | #L                               |            |                |                           |                   |                    |
| メールアドレス                                     | Galchibank                       | cojo       |                |                           | 4. 100.000.000    | ※ 3 で入力した内容が表示され   |
|                                             |                                  |            | $\searrow$     |                           |                   | ますので、変更内容を確認し、     |
| ■ 口腔機能対与リスト                                 |                                  |            |                |                           |                   | 「確認田承認パスワード」に管理    |
| <b>X</b> 8                                  |                                  | 口座種刻       | 口皮물죽           | 口座名義                      |                   |                    |
| 201 本店営業部                                   |                                  | 1.8        | 1234567        |                           |                   | 省の承認バスワート          |
|                                             |                                  |            |                |                           | パージの光線に戻る         | ( ステップ 1 の 2 で登録した |
| **************************************      |                                  |            | 171            | ウェアキーボードを聞く               |                   | 承認パスワード)を入力の上、     |
| 確認用単語パスワード(必須)                              |                                  | リードを入力して   | (ESU.)         | 2473                      | 4.114.4.114.114.1 |                    |
| R3 27020                                    |                                  |            |                |                           | A-2000 - 500      | 変更の実行を押してくたさい。     |
|                                             | _                                |            |                |                           |                   |                    |
|                                             |                                  |            |                |                           |                   |                    |
|                                             |                                  |            |                |                           |                   |                    |
|                                             |                                  |            |                |                           |                   |                    |
|                                             | · · ·                            |            |                | · · ·                     |                   |                    |
| トップ 債権情報照会                                  | 價種発生請求 僕                         | 権譲渡請求      | 價権一括請求         | 融資申込 その他請求                | 管理業務              | 6                  |
|                                             |                                  |            |                |                           |                   | 0                  |
| トゥブ                                         |                                  |            |                |                           | SCCTOP11100       |                    |
|                                             |                                  |            |                |                           |                   | ユーサー権限設定は元了です      |
| ロワインアカウント情報<br>総合テスト者                       |                                  |            |                |                           |                   | (業務のタブが増えていること     |
| テストユーザ 様<br>Baichibank.co.jp                |                                  |            |                | 前回ご利用日時<br>2024/04/24 14: | 02:39             | たず変勢ノゼナい           |
| あいち銀行からのお知らせ                                |                                  |            |                |                           |                   | ると確認へたびしり          |
| ち知らせはありません。                                 |                                  |            |                |                           |                   |                    |
| お取りのご案内(通知)(育取)<br>未読の通知は合計1件です。            |                                  |            |                |                           |                   |                    |
| 〇 各種記録請求の依頼結果に関する通<br>〇 各種記録請求の受取(免生・取消等)   | 120件数 - 0件<br>)に関する通知件数 - 0件     |            |                |                           |                   |                    |
| ロ 融資のお取らに関する通知件数 - (<br>日 期日支払に関する通知件数 - 0件 | 117                              |            |                |                           |                   |                    |
| 山 管理業務に関する通知件数 - 1件                         |                                  |            |                |                           |                   |                    |
| 通知情報一覧                                      |                                  |            |                |                           |                   |                    |
|                                             |                                  |            |                |                           |                   |                    |

1

以上であいぎんでんさいネットの担当者・承認権限の設定は完了です。 その他のでんさい取引(発生記録請求等)に関しては、同封いたしました「ご利用ガイド」でご確認ください。

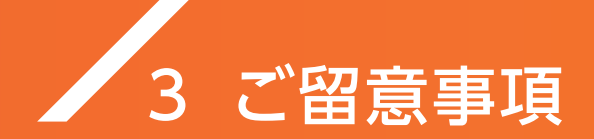

### / 1.ご利用規定

あいち銀行のでんさいサービスご利用にあたっては、あいち銀行のでんさいサービスの 利用規定が適用されます。くわしくは当行ホームページをご確認ください。

### 🥖 2.でんさい割引のお申込についてのご依頼

2025年1月以降は、でんさい割引のお申込操作を完了された後に、お取引店または 渉外担当者までご連絡をお願いいたします。

### 4 サービス内容

### 🥖 1.サービス内容のご説明

〈中京〉でんさいサービスは、株式会社全銀電子債権ネットワーク(通称でんさいネット)が 取り扱うでんさい(電子記録債権)の発生や譲渡、受取りなどをご利用いただけるサービス です。

今回の合併に伴いまして、このサービスを「あいぎんでんさいネット」に名称変更し、操作・ 画面についても一新させていただきます。

同封しました「あいぎんでんさいネットご利用ガイド」では、あいぎんでんさいネットのサービス概要や各種お取引の操作方法を抜粋してご案内しています。お手元に保管いただき、 適宜ご参照くださいますようお願いいたします。 5 店番·店名変更店舗一覧

### / 1. 店番·店名変更店舗一覧

弊行では愛知銀行との合併に向け、2022年以降、一部店舗について店番・店名変更を実施してまいりました。 お手元の通帳やキャッシュカードに記載されている支店番号は変更されている場合がございますので、下表 にてご確認いただきますようお願いいたします。

なお、記載のない店舗については、店番・店名に変更ございません。

|   | 現店名取    | 見店番   | 新店名     | 新店名カナ        | 新店番     |    | 現   | 店   | 名 | 現店番 | 新店名     | 新店名カナ        | 新店番     |
|---|---------|-------|---------|--------------|---------|----|-----|-----|---|-----|---------|--------------|---------|
| ぁ | 阿下喜支店(  | 602 3 | 変更ありません | アゲキ          | 670     | た  | 高   | 計支  | 店 | 232 | 高針中央支店  | タカバリチユウオウ    | 280     |
|   | 一宮南支店   | 319 - | 一宮中央支店  | イチノミヤチユウオウ   | 380     |    | 津   | 支   | 店 | 605 | 変更ありません | ッ            | 671     |
|   | 稲沢支店    | 302 🕸 | 稲沢中央支店  | イナザワチユウオウ    | 370     | 70 | 津!  | 島 支 | 店 | 303 | 津島中央支店  | ツシマチユウオウ     | 371     |
|   | 犬山支店    | 333 7 | 犬山中央支店  | イヌヤマチユウオウ    | 387     |    | 東氵  | 毎 支 | 店 | 326 | 東海中央支店  | トウカイチユウオウ    | 281     |
|   | 今池支店    | 111 🗧 | 今池中央支店  | イマイケチユウオウ    | 変更ありません |    | 東   | 京支  | 店 | 901 | 東京中央支店  | トウキヨウチユウオウ   | 変更ありません |
|   | 岩倉支店    | 316 1 | 岩倉中央支店  | イワクラチユウオウ    | 377     |    | 当;  | 豆 豆 | 店 | 193 | 当知中央支店  | トウチチユウオウ     | 変更ありません |
|   | 大江支店    | 213 💈 | 変更ありません | オオエ          | 274     |    | 徳   | 重支  | 店 | 224 | 変更ありません | トクシゲ         | 278     |
|   | 大阪支店    | 801 7 | 大阪中央支店  | オオサカチユウオウ    | 870     |    | 常氵  | 骨支  | 店 | 307 | 変更ありません | トコナメ         | 373     |
|   | 大曽根支店   | 131 🕇 | 大曽根中央支店 | オオゾネチユウオウ    | 変更ありません |    | 富日  | 王 支 | 店 | 604 | 富田中央支店  | トミダチユウオウ     | 変更ありません |
|   | 大治支店    | 310 7 | 大治中央支店  | オオハルチユウオウ    | 375     |    | 豊日  | 仴 支 | 店 | 317 | 豊明中央支店  | トヨアケチユウオウ    | 378     |
|   | 大府支店    | 318 7 | 大府中央支店  | オオブチユウオウ     | 379     |    | 豊 [ | 王 支 | 店 | 320 | 豊田中央支店  | トヨタチユウオウ     | 473     |
|   | 岡崎支店    | 304 🖻 | 岡崎中央支店  | オカザキチユウオウ    | 470     |    | 豊有  | 喬 支 | 店 | 305 | 豊橋中央支店  | トヨハシチュウオウ    | 471     |
|   | 桶狭間支店   | 223 💈 | 変更ありません | オケハザマ        | 277     | な  | 長々  | 、手支 | 店 | 331 | 長久手中央支店 | ナガクテチユウオウ    | 386     |
| か | 笠寺支店    | 211 1 | 笠寺中央支店  | カサデラチユウオウ    | 272     |    | 中杉  | 村 支 | 店 | 152 | 中村中央支店  | ナカムラチユウオウ    | 変更ありません |
|   | 勝川支店    | 312   | 勝川中央支店  | カチガワチユウオウ    | 376     |    | 奈」  | 支 攴 | 店 | 701 | 変更ありません | ナラ           | 871     |
|   | 蟹江支店    | 309   | 蟹江中央支店  | カニエチユウオウ     | 374     |    | 鳴   | 子支  | 店 | 221 | 鳴子中央支店  | ナルコチユウオウ     | 275     |
|   | 上社支店    | 231 💈 | 変更ありません | カミヤシロ        | 279     |    | 鳴氵  | 毎 支 | 店 | 222 | 鳴海中央支店  | ナルミチユウオウ     | 276     |
|   | 刈谷支店    | 311 🗴 | 刈谷中央支店  | カリヤチユウオウ     | 472     |    | 南陽  | 引町支 | 店 | 202 | 南陽町中央支店 | ナンヨウチヨウチュウオウ | 271     |
|   | 楠 町 支 店 | 134 # | 南町中央支店  | クスノキチヨウチュウオウ | 変更ありません | は  | 晴」  | 丘 支 | 店 | 334 | 変更ありません | ハルオカ         | 388     |
|   | 桑名支店(   | 601 💈 | 桑名中央支店  | クワナチユウオウ     | 変更ありません |    | 春日  | ヨ支  | 店 | 324 | 変更ありません | ハルヒ          | 384     |
|   | 高蔵寺支店   | 335   | 高蔵寺中央支店 | コウゾウジチユウオウ   | 389     |    | 半 [ | 王 支 | 店 | 306 | 半田中央支店  | ハンダチユウオウ     | 372     |
|   | 江南支店    | 321 2 | 工南中央支店  | コウナンチュウオウ    | 381     |    | 東し  | 山支  | 店 | 112 | 東山中央支店  | ヒガシヤマチユウオウ   | 変更ありません |
|   | 小牧支店    | 322   | 小牧中央支店  | コマキチユウオウ     | 382     |    | 本店  | 討営業 | 部 | 100 | 名古屋営業部  | ナゴヤ          | 変更ありません |
| さ | 師勝支店    | 328   | 師勝中央支店  | シカツチユウオウ     | 385     | ŧ  | 港   | 支   | 店 | 201 | 港中央支店   | ミナトチユウオウ     | 270     |
|   | 静岡支店!   | 501 💈 | 変更ありません | シズオカ         | 770     |    | 守し  | 山支  | 店 | 241 | 守山中央支店  | モリヤマチユウオウ    | 変更ありません |
|   | 柴田支店    | 212   | 柴田中央支店  | シバタチユウオウ     | 273     | や  | 弥   | 富支  | 店 | 323 | 変更ありません | ヤトミ          | 383     |
|   | 島田支店    | 162   | 島田中央支店  | シマダチユウオウ     | 変更ありません |    | 四E  | 市支  | 店 | 603 | 四日市中央支店 | ヨツカイチチユウオウ   | 変更ありません |
|   | 净心支店    | 142   | 争心中央支店  | ジヨウシンチュウオウ   | 変更ありません |    |     |     |   |     |         |              |         |